# AT101DY Digital DC Ammeter

## User's Manual

## V1.0

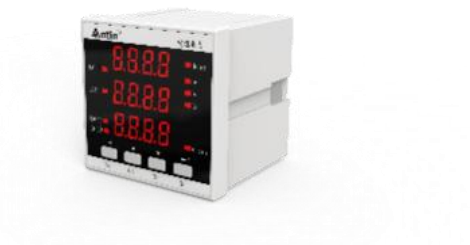

Hangzhou Antin Power Technology Co., Ltd

## Statement

All rights reserved. Without the written permission of the Company, no part of this manual may be extracted, copied or reproduced in any form, or transmitted, or all the consequences shall be borne by the violator.

The Company reserves all legal rights.

The Company reserves the right to make changes in the specifications of the products described in this manual without prior notice. Before ordering, please contact us or your local agent for the latest specifications of this product.

### Content

| Chapter 1 Product Overview 1 -                             |
|------------------------------------------------------------|
| 1.1 Product Introduction 1 -                               |
| 1.2 Product Features 1 -                                   |
| 1.3 Product Parameter 2 -                                  |
| Chapter 2 Technical Specifications 2 -                     |
| 2.1 Technical parameters 2 -                               |
| 2.3 Shape/opening dimensions and installation drawings 5 - |
| Chapter 3 Operating Instructions 5 -                       |
| 3.1 Key Description 5 -                                    |
| 3.2 Launch Interface 6 -                                   |
| 3.3 Parameter setting 6 -                                  |
| 3.3.1 Power parameter query 6 -                            |
| 3.3.2 Other parameter enquiry (optional function) 7 -      |
| 3.4 User parameter settings 7 -                            |
| 3.4.1 Power parameter setting8-                            |
| 3.4.2 Communication parameter setting                      |

| 3.4.3         | Parameter setting for open volume10 |
|---------------|-------------------------------------|
| 3.4.4         | Transmission parameter setting14    |
| 3.4.5         | User Password Setting16             |
| Digital Tube  | English Correspondence Table 17     |
| After-sales s | ervice 18                           |

#### **Chapter 1 Product Overview**

#### **1.1 Product Introduction**

This series of DC ammeter is an ideal device for monitoring the current the instrument can be programmed, automated measurement, LED display, open in open out, variable output, overrun alarm digital communication and other functions. The product adopts advanced microprocessor and digital signal processing technology, integrating digital intelligence and networking, with superior performance, high measurement accuracy, beautiful appearance and strong EMC compatibility, it can completely replace the traditional analogue and digital instruments, and at the same time, it can be used as the terminal component of the electric power monitoring and scheduling system, SCADA system, DCS system, BAS system, etc., to realize the remote data collection and monitoring of current. monitoring and control.

#### **1.2 Product Features**

- DC current calculation
- Modular design, flexible configuration of individual functions
- Current ratio adjustable
- Parameter setting password lock, power failure permanent save
- Support RS-485 communication, MODBUS-RTU protocol
- Adopts AC and DC dual-use power supply, high and low voltage isolation
- Digital tube display
- Simple and convenient installation and wiring

## **1.3 Product Parameter**

| Measurement and metrology |            |  |
|---------------------------|------------|--|
| Current                   | DC current |  |
| Communication function    |            |  |
| Communication protocols   | MODBUS-RTU |  |
| Communication method      | RS485      |  |

## **Chapter 2 Technical Specifications**

## 2.1 Technical parameters

| Technical parameters |               | ters         | Norm                         |
|----------------------|---------------|--------------|------------------------------|
| Applicable networks  |               | rks          | DC 2-wire                    |
| On sustin s          | Voltage range |              | AC/DC85~265V;                |
| power                |               |              | DC18V~72V(Optional)          |
|                      | Power wastage |              | <2W                          |
| Accuracy level       |               |              | 0.5S Class                   |
|                      | Current       | Rating       | DC shunt DC75mV input        |
|                      |               | Power        | <0 2WA/mhaga                 |
| Input                |               | wastage      | <0.2 VA/pnase                |
|                      |               | (electrical) | >0.10                        |
|                      |               | impedance    | ≥0.1Ω                        |
|                      | Digital input |              | Dry contact input, optically |
|                      |               |              | isolated                     |

|                 |                         | Relay output; any power alarm can |
|-----------------|-------------------------|-----------------------------------|
|                 | Digital output          | be set, default remote control    |
| Output          |                         | 0~20mA/0~5V(can be set            |
|                 | Analogue output         | arbitrarily)                      |
|                 | Digital                 |                                   |
|                 | communication           | RS485/Modbus-RTU                  |
|                 | interface               |                                   |
|                 | Electrostatic discharge | GB/T 17626.2-2006: Test level 4,  |
|                 | immunity test           | test voltage 8kV                  |
|                 | Radio Frequency         | CD/T 17626 2 2006, test level 2   |
|                 | Electromagnetic Field   | GB/1 1/020.3-2000: test level 3,  |
|                 | Immunity Test           | test field strength 10 v/m        |
|                 | Rapid transient pulse   | GB/T 17626.4-2008: Test level 2,  |
| EMC             | group test              | current voltage 1kV, other 500V   |
| electromagnetic | Surge (shock)           | GB/T 17626.5-2008: Test level 4,  |
| compatibility   | immunity test           | test voltage 4kV                  |
| test            | Conducted Nuisance      | CD/T 17(2) ( 2009, Test level 2   |
|                 | Immunity Test for RF    | GB/1 1/620.0-2008: Test level 5,  |
|                 | Field Induction         | test field strength 10V/m         |
|                 | Immunity tests for      |                                   |
|                 | voltage dips,           | GB/T 17626.11-2008: Qualified     |
|                 | short-term              | current and voltage test error    |
|                 | interruptions and       |                                   |

| voltage variations |                                 |
|--------------------|---------------------------------|
| Oscillatory wave   | GB/T 17626.12-1998: Class B ITE |
| immunity test      | test, qualified                 |

## 2.2 Wiring Diagram

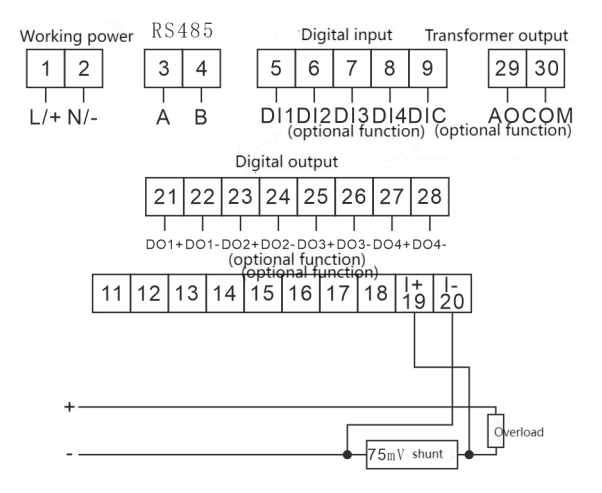

## 2.3 Shape/opening dimensions and installation

### drawings

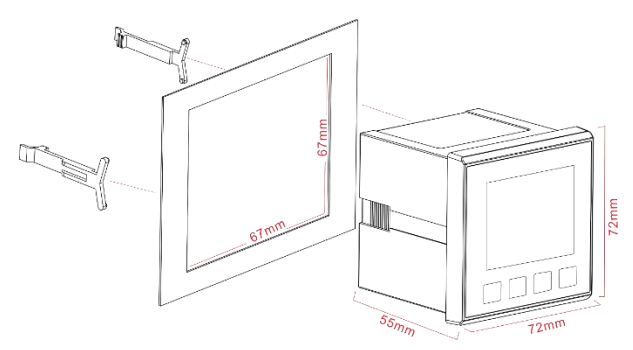

## **Chapter 3 Operating Instructions**

## 3.1 Key Description

|    | Bs key:Return to the previous menu. It is used as a shift key to |
|----|------------------------------------------------------------------|
|    | move the blinking bit during parameter setting, if it is in the  |
| DS | last level menu.                                                 |
|    | Up key:View the previous screen display of the power, setup,     |
| Up | select the previous option in the same level menu or type in     |
|    | the value when the value is incremented.                         |
|    | Dn key:View the next screen display of the power, setup when     |
| Dn | you select the next option in the same level menu or key in the  |
|    | value of the value decreases.                                    |

|    | St key:Go to the next level menu. In the parameter setting, if       |
|----|----------------------------------------------------------------------|
|    | in the last level menu, it will be used as save and return to the    |
|    | previous level menu; when the current menu is the password           |
| St | input menu, it will judge whether the password is correct or         |
|    | not, if it is correct, it will enter the next level menu, otherwise, |
|    | it will return to the previous level menu.                           |

## **3.2 Launch Interface**

| 8.8.8.8 | The startup interface displays all the segment codes on the                                                                                                    |
|---------|----------------------------------------------------------------------------------------------------|
| 8.8.8.8 | full screen, and the interface stays for 1s, which is used to                                                                                                    |
| 8.8.8.8 | detect whether the LCD screen can display normally.                                                                                                    |
| 5.000   | After the startup interface completes the self-test, it enters<br>the DC current display interface and acts as the main<br>interface to display the instrument power parameters. |

## 3.3 Parameter setting

#### **3.3.1** Power parameter query

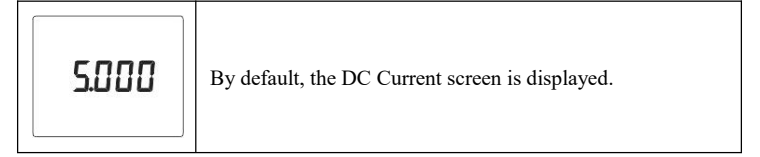

#### 3.3.2 Other parameter enquiry (optional function)

|                | Under the initial interface, press "St" and then press "Dn"     |
|----------------|-----------------------------------------------------------------|
| EllFc          | continuously to find the other parameter query menu             |
|                | display interface (as shown in the left figure), and enter this |
|                | menu to query other extended function parameters.               |
|                | Press "St", the extended function parameter is displayed,       |
| ווררו          | the left figure shows the open quantity function information    |
| רכבו           | which indicates that there are 4 channels in total at present,  |
|                | and the 2nd channel open quantity is valid.                     |
|                | Pressing "Dn", the left display shows the function              |
| 80<br>12<br>10 | information of the open quantity, which indicates that there    |
|                | are 2 open quantities at present, and the first open quantity   |
|                | is valid.                                                       |

#### **3.4 User parameter settings**

Under the initial display interface, press "St" key continuously and "Dn" key continuously to find the menu item of user setting, as shown in the following figure, press "St" key to enter the user password input interface to complete the password input, increase or decrease the number through "Up" key and "Dn" key, and shift the number blinking through "Bs" key. Press "St" key to enter the user password input interface to complete the password input, through the "Up" key and "Dn" key to increase or decrease the number, and through the "Bs" key to shift the number blinking, the factory initial password is The initial factory password is "0001".

| n.<br>uSEr        | In the initial interface, press the "St" key, and then press the<br>"Dn" key continuously to find the menu item of user<br>setting.                                                      |
|-------------------|----------------------------------------------------------------------------------------------------|
| ñ.<br>u5Er<br>000 | Press "St" key, the password input interface will be<br>displayed, enter the correct setup parameter to enter the<br>setup parameter interface, the factory initial password is<br>0001. |

### 3.4.1 Power parameter setting

| ,<br>,           | Enter the user parameter setting interface, press "Dn" key to find the power parameter setting menu item interface.                                                                                       |
|------------------|----------------------------------------------------------------------------------------------------|
| י ח<br>כל        | Press the "St" key to return to the electrical parameter<br>setting option interface, and use the "Up" and "Dn" keys to<br>find the CT ratio setting menu item.                                           |
| , n<br>ct<br>000 | Press the "St" key to display the CT ratio parameter setting<br>interface, and set the desired CT ratio value (setting value:<br>1-5000) through the numeric increase/decrease key and<br>"Bs" shift key. |

| I N      | After setting, press "St" to confirm the setting, press "Bs" |
|----------|--------------------------------------------------------------|
|          | continuously to select "y" blinking, and press "St". Press   |
| <u> </u> | "Bs" key continuously to select "y" blinking, and press "St" |
|          | key to confirm to save the parameter.                        |

#### 3.4.2 Communication parameter setting

| בסטַט                 | Enter the user parameter setting interface, press the "Dn"<br>key to find the communication parameter setting menu item<br>interface.                                                |
|-----------------------|----------------------------------------------------------------------------------------------------|
| coññ<br>Rddr          | Press the "St" key to display the communication parameter<br>option screen, use the "Up" and "Dn" keys to find the<br>communication address setting menu item.                       |
| coññ<br>Rddr<br>DDD I | Press the "St" key to display the communication address<br>setting interface, and set the desired communication address<br>value (setting value: 1-253) with the "Up" and "Dn" keys. |
| coññ<br>bRud          | Press the "St" key to return to the communication parameter<br>option interface, and use the "Up" and "Dn" keys to find the<br>communication baud rate menu item.                    |

| c 0 0 0   | Press the "St" key to display the baud rate setting interface,                                                                                                    |
|-----------|----------------------------------------------------------------------------------------------------|
|           | and set the desired communication baud rate through the                                                                                                    |
| 9500      | "Up" and "Dn" keys (setting options: 4800/9600/9600).                                                                                                    |
|           | 19200).                                                                                                    |
| 6858      | Press the "St" key to return to the communication parameter<br>option interface, and use the "Up" and "Dn" keys to find the<br>communication verification setting menu item. |
| conn      | Press the "St" key to display the parity parameter setting                                                                                                    |
| 98F8      | interface, set the required parity bit (setting value:                                                                                                    |
|           | no/even/odd) by "Up" and "Dn" keys.                                                                                                    |
|           | After setting, press "St" to confirm the setting, press "Bs"                                                                                                    |
| C 0 / / / | continuously to select "y" blinking, and press "St". Press                                                                                                    |
| ¥         | "Bs" key continuously to select "y" blinking, and press "St"                                                                                                    |
|           | key to confirm to save the parameter.                                                                                                    |

#### 3.4.3 Parameter setting for open volume

| do |  |
|----|--|
|    |  |
|    |  |
|    |  |

Enter the user parameter setting interface, press the "Dn" key, and find the menu item of parameter setting interface.

| do<br>hch                       | Press the "St" key to display the open volume setting<br>options screen, and use the "Up" and "Dn" keys to find the<br>upper limit return parameter setting menu item.                                                                                                    |
|---------------------------------|----------------------------------------------------------------------------------------------------|
| do<br>hch<br>090                | Press "St" key to display the upper limit return parameter<br>setting interface, use "Up" and "Dn" keys to set the upper<br>limit return value (default is 0.9: i.e. the action value is<br>0.9% of the set value). 0.9 times of the set value).                                                           |
| do<br>hcL                       | Press the "St" key to return to the output setting option<br>interface, and use the "Up" and "Dn" keys to find the lower<br>limit return parameter setting menu item.                                                                                                    |
| do<br>hcL<br>l 1 <mark>0</mark> | Press "St" key to display the lower limit return parameter<br>setting interface, through the "Up" and "Dn" keys, set the<br>lower limit return value (the default is 1.1: i.e. the action<br>value is the setting value). The default is 1.1: i.e. the action<br>value is 1.1 times of the setting value). |
| do<br>do                        | Press the "St" key to return to the output setting options<br>screen, and use the "Up" and "Dn" keys to find the DO1<br>output setting menu item.                                                                                                    |

| do<br>cho l         | Press the "St" key to display the DO1 output parameter<br>setting interface, the default is DO1 output parameter<br>channel selection menu item.                                                        |
|---------------------|----------------------------------------------------------------------------------------------------|
| do<br>cho l<br>no   | Press the "St" key to display the DO1 parameter channel setting interface, and use the "Up" and "Dn" keys to set the desired channel parameters.                                                        |
| do<br>dEL I         | Press the "St" key to return to the DO1 output parameter<br>setting interface, and use the "Up" and "Dn" keys to find<br>the DO1 parameter setting menu item.                                           |
| do<br>dEL 1<br>2500 | Press the "St" key to display the parameter setting option<br>interface, and use the "Up" and "Dn" keys to set the DO1<br>channel parameters.                                                           |
| 90<br>905           | Press "St" and "Bs" key to return to the output setting<br>option screen, and then press "Up" and "Dn" key to select<br>"Up" and "Dn". Up" and "Dn" keys to locate the DO2<br>output setting menu item. |

| do<br>chn2         | Press the "St" key to display the DO2 output parameter<br>setting interface, the default is the DO2 output parameter<br>channel selection menu item.          |
|--------------------|----------------------------------------------------------------------------------------------------|
| do<br>cho2<br>no   | Press the "St" key to display the DO1 parameter channel setting interface, and use the "Up" and "Dn" keys to set the desired channel parameters.              |
| do<br>dEL2         | Press the "St" key to return to the DO2 output parameter<br>setting interface, and use the "Up" and "Dn" keys to find<br>the DO2 parameter setting menu item. |
| do<br>dEL2<br>IS00 | Press the "St" key to display the parameter setting option<br>interface, and use the "Up" and "Dn" keys to set the<br>parameters of the DO2 channel.          |
| do                 | After setting, press "St" to confirm the setting, press "Bs" continuously to select "y" blinking, and press "St". Press                                       |
| yn                 | "Bs" key continuously to select "y" blinking, and press "St"<br>key to confirm to save the parameter.                                                         |

#### 3.4.4 Transmission parameter setting

| Ro               | Enter the user parameter setting interface, press the "Dn"<br>key to find the menu item of parameter setting interface of<br>variable transmission.                                              |
|------------------|----------------------------------------------------------------------------------------------------|
| Ro<br>chnL       | Press the "St" key to display the variable output setting<br>option interface, use the "Up" and "Dn" keys to find the<br>variable output channel setting menu item.                              |
| Ro<br>chnl<br>no | Press the "St" key to display the channel setting interface<br>of the transmission parameters, and set the required<br>channel parameters by using the "Up" and "Dn" keys.                       |
| Ro<br>RoRh       | Press the "St" key to display the variable output setting<br>option interface, and use the "Up" and "Dn" keys to find<br>the variable output upper limit setting menu item.                      |
| Ro<br>RoRh<br>20 | Press "St" key to display the upper limit setting interface<br>of variable output, set the required upper limit parameter<br>through "Up" and "Dn" keys (setting value: 4-20; default<br>20). ). |

| Ro<br>RoRL                       | Press the "St" key to return to the variable output setting<br>option interface, and use the "Up" and "Dn" keys to find<br>the variable output lower limit setting menu item.                                                  |
|----------------------------------|----------------------------------------------------------------------------------------------------|
| Ro<br>RoRL<br>O <mark>4</mark>   | Press "St" key to display the lower limit setting interface<br>of variable output, set the required lower limit value<br>parameter by "Up" and "Dn" keys (setting value: 4-20;<br>default 4). Setting value: 4-20; default 4). |
| Ro<br>RoEh                       | Press the "St" key to return to the variable setting option<br>interface, and use the "Up" and "Dn" keys to find the<br>variable channel parameter upper limit setting menu item.                                              |
| 80<br>80Eh<br>230 <mark>0</mark> | Press the "St" key to display the upper limit setting<br>interface of the transmission parameters, and use the "Up"<br>and "Dn" keys to set the required parameters.                                                           |
| Ro<br>RoEL                       | Press the "St" key to return to the variable setting option<br>interface, and use the "Up" and "Dn" keys to find the<br>lower limit setting menu item of the variable channel<br>parameters.                                   |

| 80<br>80EL<br>0.0 | Press the "St" key to display the lower limit setting<br>interface of the transmission parameters, and set the<br>required parameters by using the "Up" and "Dn" keys. |
|-------------------|----------------------------------------------------------------------------------------------------|
| Ro                | After setting, press "St" to confirm the setting, press "Bs" continuously to select "y" blinking, and press "St". Press                                                |
| א <mark>ח</mark>  | "Bs" key continuously to select "y" blinking, and press<br>"St" key to confirm to save the parameter.                                                                  |

#### 3.4.5 User Password Setting

| 532                 | Enter the user parameter setting interface, press the "Dn"<br>key to find the system parameter setting menu item<br>interface.                  |
|---------------------|----------------------------------------------------------------------------------------------------|
| 572<br>7629         | Press the "St" key to display the system parameter setting<br>interface, and use the "Up" and "Dn" keys to find the user<br>password menu item. |
| 535<br>uPSd<br>0000 | Press the "St" key to display the user password setting<br>interface, and use the "Up" and "Dn" keys to set the<br>desired new user password.   |

|          | After setting, press "St" to confirm the setting, press "Bs" |
|----------|--------------------------------------------------------------|
| כככ      | continuously to select "y" blinking, and press "St". Press   |
|          | "Bs" key continuously to select "y" blinking, and press      |
| <u> </u> | "St" key to confirm to save the parameter.                   |

## **Digital Tube English Correspondence Table**

| 1 | 2 | 3 | 4 | 5 | 6 | 7 | 8 | 9 | 0  | Α | В |
|---|---|---|---|---|---|---|---|---|----|---|---|
| 1 | 2 | 3 | Ч | 5 | 6 | 7 | 8 | 9 |    | R | Ь |
| С | D | E | F | G | Н |   | J | K | L  | Μ | Ν |
| Ľ | Ч | E | F | 5 | K | 1 | 1 | Ľ | L  | n | n |
| 0 | Ρ | Q | R | S | Т | U | V | W | Х  | Υ | Ζ |
| ٥ | P | 9 | r | 5 | F | Ш | U | U | ;; | Ч |   |

#### After-sales service

1. If the user does not understand the description in the manual during installation and commissioning, please contact the aftersales team.

2. The company's technology is ready to answer product-related questions.

3. The problems arising in the use of the product will be replied within one working day.

4. Our company has a one-year free warranty for the above products from the date of sale.

Technical descriptions are subject to change without notice

Hangzhou Antin Power Technology Co., Ltd.

R&D headquarters: 8th floor, Lufang Science and Technology Innovation Building, Xihu District, Hangzhou City, Zhejiang Province Intelligent manufacturing base: 4th Floor, Building 3, Block C, Qinglan Science and Technology Innovation Park, Xihu District, Hangzhou City, Zhejiang Province Email: sales@china-antin.com Website: http://www.china-antin.com